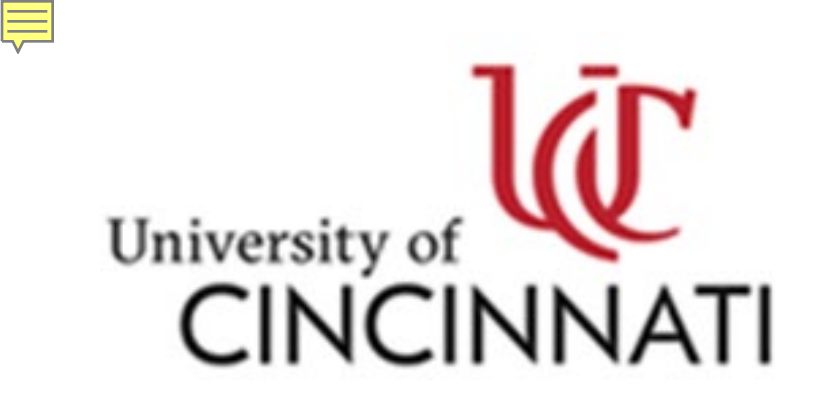

Outside Activity Reporting Integrity Matters

### **Requesting Clarifications**

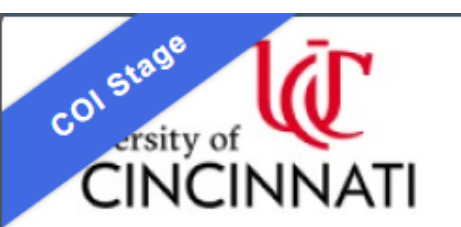

### Outside Activity Reporting Integrity Matters

Hello, Jennifer Krivickas -

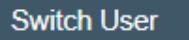

|   | Dashboard                                    | COI         |                                       |                          |             |                        |                        |                 |                       |
|---|----------------------------------------------|-------------|---------------------------------------|--------------------------|-------------|------------------------|------------------------|-----------------|-----------------------|
| Τ | Page for Jennifer Krivickas                  |             |                                       |                          |             |                        |                        |                 | 🝞 Help                |
|   | Decently Viewed                              | My Inbox    | My Reviews                            | Dean/VP Review           |             |                        |                        |                 |                       |
|   | Recent Pinned                                | My Inbox    |                                       |                          |             |                        |                        |                 |                       |
|   | DP00006486:<br>Disclosure Per ☆<br>Krivickas | Filter by 😧 | Filter by 😢 ID 🔹 Enter text to search |                          |             | Add Filter X Clear All |                        |                 |                       |
|   |                                              | ID          | Name                                  |                          |             | Date Created           | ▼ Date Modified        | State           | Coordinator           |
|   |                                              | CERT00008   | 331 Annual/Amen<br>Oberholzer         | d/New Hire certification | for Kristen | 8/29/2024 6:40<br>PM   | 11/12/2024 12:11<br>PM | Under<br>Review | Jennifer<br>Krivickas |
|   |                                              | 1 items     |                                       |                          | ✓ page 1    | of 1 🕨                 |                        |                 | 25 / page             |

### **Under Review**

Certification created date: 8/29/2024 6:40 PM Profile last submitted date: 11/12/2024 Training is expired

### Next Steps

 $\checkmark$ 

 $\mathbf{\nabla}$ 

22

# CERT00008331: Annual/Amend/New Hire certification for Kristen Oberholzer

Certification type: Annual/Amend/New Hire Assigned reviewer: Jennifer Krivickas Current review stage: Immediate Supervisor Review stage: 1 of 1 Discloser: Kristen Oberholzer Discloser's employer: University of Cincinnati Has significant financial interest: Yes

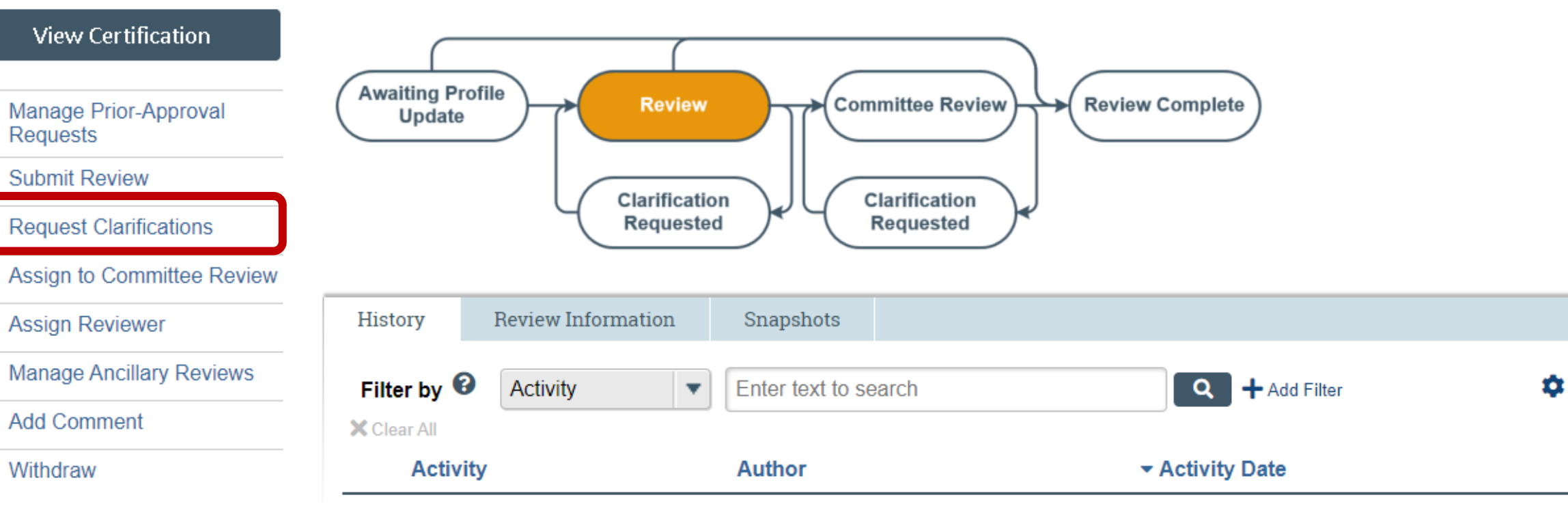

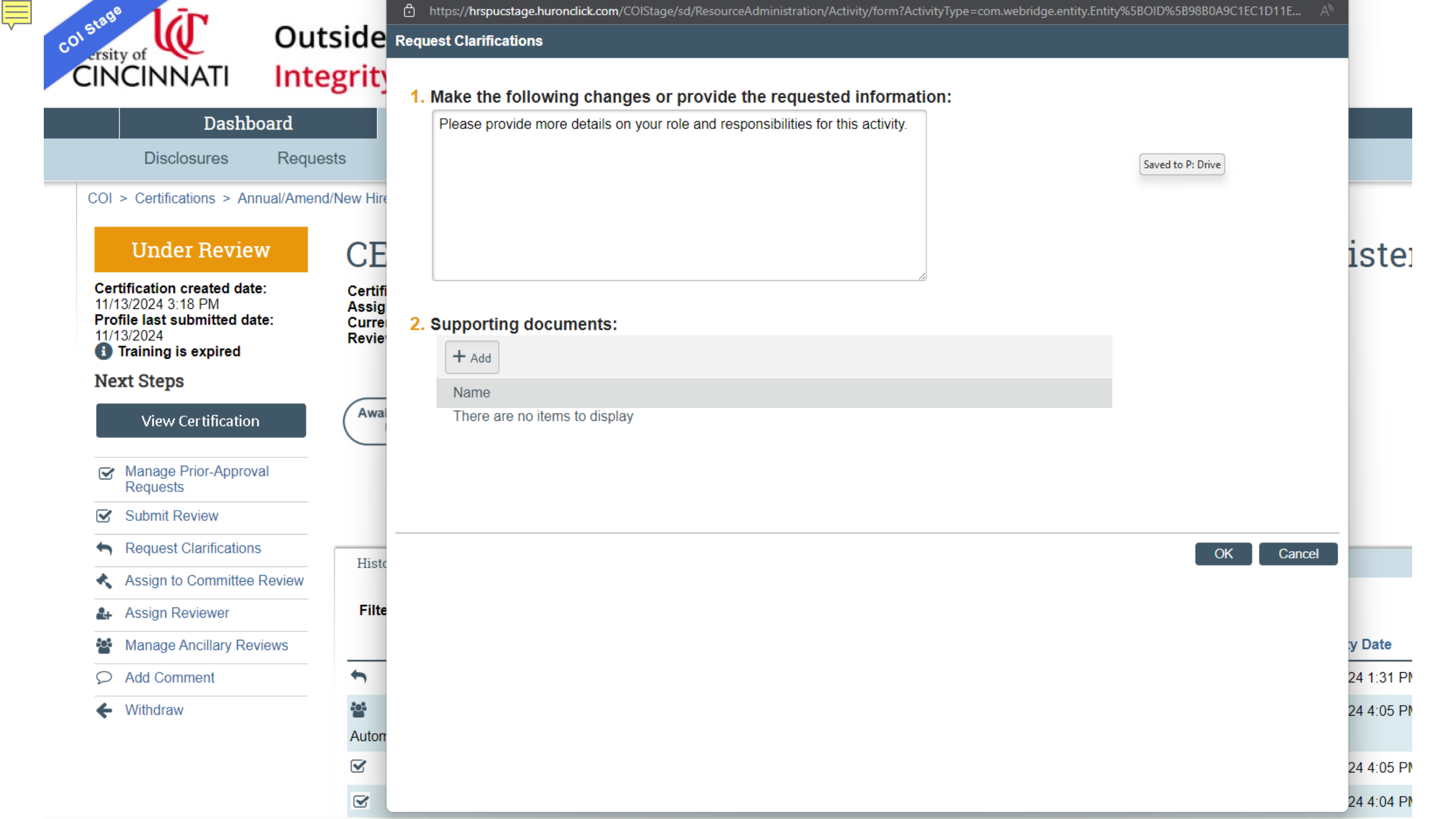

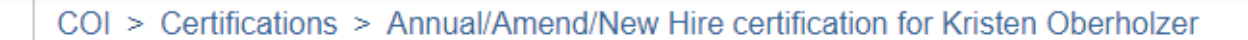

#### 😮 Help

### Clarifications Requested

Certification created date: 11/13/2024 3:18 PM Profile last submitted date: 11/13/2024 Training is expired

### Next Steps

# CERT00008625: Annual/Amend/New Hire certification for Kristen Oberholzer

Certification type: Annual/Amend/New Hire Assigned reviewer: Jennifer Krivickas Current review stage: Immediate Supervisor Review stage: 1 of 1 Discloser: Kristen Oberholzer Discloser's employer: University of Cincinnati Has significant financial interest: Yes

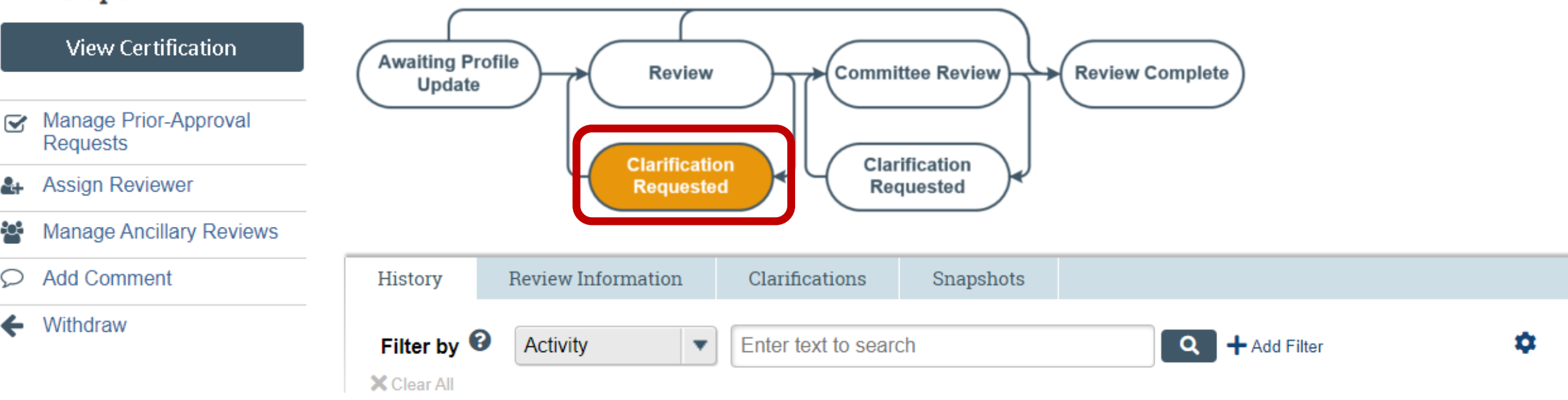